# STUDENT SELF ENROLLMENT

1. Please type the URL in Explorer, provided to you in the letter. Following screen will show up:

| Administrative<br>Leadership and Ideas for | ation<br>Tomorrow<br>C-PORTAL            |              |
|--------------------------------------------|------------------------------------------|--------------|
| Home                                       | - Email IBA Job Portal Online Payment Cl | MS Help Desk |
| TB/                                        | Website                                  |              |

2. Login to PeopleSoft using the User Id and Password provide to you in the letter.

| PEOPLES                          | OFT ENTERPRISE                                                                                                    |                                                                                                    |  |
|----------------------------------|----------------------------------------------------------------------------------------------------|----------------------------------------------------------------------------------------------------|--|
| User ID:<br>Password:<br>Sign In | Select a Language<br>English<br>Dansk<br>Français<br>Italiano<br>Nederlands<br>Polski<br>Suomi<br>Čeština<br>et-z(h | Español<br>Deutsch<br>Français du Canada<br>Maovar<br>Norsk<br>Portugués<br>Svenska<br>日本語<br>Dyccratió |  |
| Set Trace Flags                  | <u>Ing</u><br>预度中文<br>UK English                                                                                    | <u>尚体中文</u><br><u>尚本史</u><br>上                                                                          |  |
|                                  |                                                                                                    |                                                                                                    |  |
|                                  |                                                                                                    |                                                                                                    |  |
|                                  |                                                                                                    |                                                                                                    |  |
|                                  |                                                                                                    |                                                                                                    |  |

| Step | Action                                                                                                    |
|------|----------------------------------------------------------------------------------------------------|
| 1.   | Please enter the <b>User ID</b> and <b>Password</b> provided to you in your letters instead of "Model_Student".<br>Enter the desired information into the <b>User ID:</b> field. Enter " <b>Model_Student</b> ". |
| 2.   | Enter the desired information into the <b>Password</b> field. Enter .<br>" <b>Model_Student</b> "                                                                                                    |
| 3.   | Click the Sign In button.                                                                                                    |

| ORACLE'                  |  | Homo | Add to Equaritan | l Sign o            |
|--------------------------|--|------|------------------|---------------------|
|                          |  | nome | Add to Pavonites | <u>siqn o</u><br>Hi |
|                          |  |      |                  |                     |
| arch                     |  |      |                  |                     |
| (»)                      |  |      |                  |                     |
| Self Service             |  |      |                  |                     |
| Hostel Management System |  |      |                  |                     |
| Records and Enrollment   |  |      |                  |                     |
| inancial Ald             |  |      |                  |                     |
| Reporting Tools          |  |      |                  |                     |
| PeopleTools              |  |      |                  |                     |
| Unange My Password       |  |      |                  |                     |
|                          |  |      |                  |                     |
|                          |  |      |                  |                     |
|                          |  |      |                  |                     |
|                          |  |      |                  |                     |
|                          |  |      |                  |                     |
|                          |  |      |                  |                     |
|                          |  |      |                  |                     |
|                          |  |      |                  |                     |
|                          |  |      |                  |                     |
|                          |  |      |                  |                     |
|                          |  |      |                  |                     |
|                          |  |      |                  |                     |
|                          |  |      |                  |                     |
|                          |  |      |                  |                     |
|                          |  |      |                  |                     |
|                          |  |      |                  |                     |
|                          |  |      |                  |                     |
|                          |  |      |                  |                     |
|                          |  |      |                  |                     |
|                          |  |      |                  |                     |
|                          |  |      |                  |                     |
|                          |  |      |                  |                     |
|                          |  |      |                  |                     |
|                          |  |      |                  |                     |
|                          |  |      |                  |                     |
|                          |  |      |                  |                     |
|                          |  |      |                  |                     |
|                          |  |      |                  |                     |
|                          |  |      |                  |                     |
|                          |  |      |                  |                     |
|                          |  |      |                  |                     |
|                          |  |      |                  |                     |

| Step | Action                              |
|------|-------------------------------------|
| 4.   | Click the <b>Self Service</b> link. |
|      | Self Service                        |

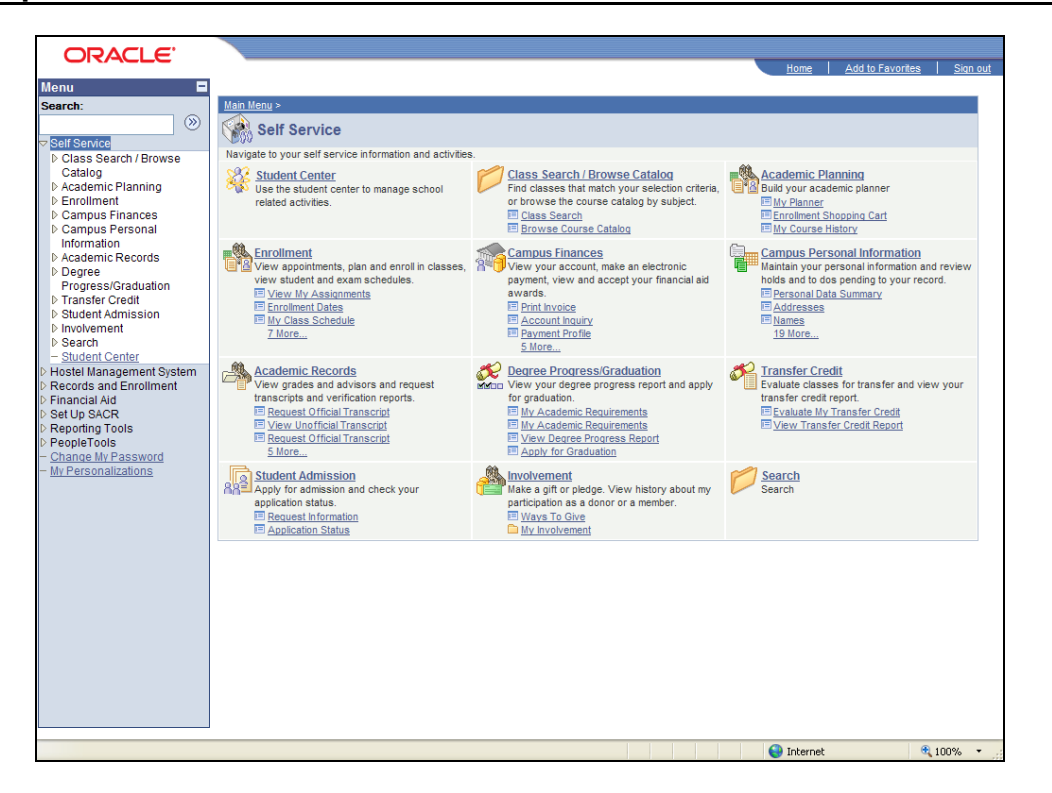

| Step | Action                                 |
|------|----------------------------------------|
| 5.   | Click the <b>Enrollment</b> link.      |
|      | Enrollment                             |
| 6.   | Click the Enrollment Add Classes link. |
|      | Enrollment: Add Classes                |

| ORACLE'                                                                      |                            |                             |             |          | llowe            | Add to David Star | Circ. aut       |
|------------------------------------------------------------------------------|----------------------------|-----------------------------|-------------|----------|------------------|-------------------|-----------------|
| Monu                                                                         |                            |                             |             |          | Home             | Add to Favorites  | <u>Sign out</u> |
| Search:                                                                      |                            |                             |             |          |                  |                   |                 |
|                                                                              | Miss Saima Tariq           |                             |             | go to    | ▼ ≫              |                   |                 |
|                                                                              | Search                     | Plan                        | Enroll      |          | Vv Academics     |                   |                 |
| Class Search / Browse<br>Catalog                                             | my class schedule          | id drop                     | swap        | edit     | term information |                   |                 |
| Academic Planning                                                            |                            | arop                        | onup        | oun      | torritation      |                   |                 |
| <ul> <li>View My Assignments</li> </ul>                                      | Add Classes                |                             |             |          | 1-2-3            |                   |                 |
| - Enrollment Dates                                                           | Select Term                |                             |             |          |                  |                   |                 |
| <ul> <li>My Class Schedule</li> <li>My Weekly Schedule</li> </ul>            |                            |                             |             |          |                  |                   |                 |
| – Enrollment Add Classes                                                     |                            |                             |             |          |                  |                   |                 |
| <ul> <li>Enrollment Drop Classes</li> <li>Enrollment Edit a Class</li> </ul> | Select a term then click ( | Corpor                      | Institution |          |                  |                   |                 |
| - Enrollment Swap                                                            | Spring 2010                | Undergraduate               | IBA Karachi |          |                  |                   |                 |
| Classes<br>– View My Exam Schedule                                           |                            |                             |             |          |                  |                   |                 |
| - View My Grades                                                             | Summer 2010                | Undergraduate               | IBA Karachi |          |                  |                   |                 |
| D Campus Finances<br>D Campus Personal                                       |                            |                             |             |          |                  |                   |                 |
| Information                                                                  |                            |                             |             | CONTINUE |                  |                   |                 |
| D Academic Records D Degree                                                  |                            |                             |             |          |                  |                   |                 |
| Progress/Graduation                                                          | Search Plan Enroll My Ac   | ademics                     | e           |          |                  |                   |                 |
| D Transfer Credit<br>D Student Admission                                     | My Class Schedule Add Dro  | <u>ip Swap Edit Term In</u> | formation   |          |                  |                   |                 |
| D Involvement                                                                | go to 💌 📎                  | )                           |             |          |                  |                   |                 |
| D Search<br>— Student Center                                                 |                            |                             |             |          |                  |                   |                 |
| D Hostel Management System                                                   |                            |                             |             |          |                  |                   |                 |
| Records and Enrollment<br>Einancial Aid                                      |                            |                             |             |          |                  |                   |                 |
| ▷ Set Up SACR                                                                |                            |                             |             |          |                  |                   |                 |
| Reporting Tools                                                              |                            |                             |             |          |                  |                   |                 |
| - Change My Password                                                         |                            |                             |             |          |                  |                   |                 |
| <ul> <li><u>My Personalizations</u></li> </ul>                               |                            |                             |             |          |                  |                   |                 |
|                                                                              |                            |                             |             |          |                  |                   |                 |
|                                                                              |                            |                             |             |          |                  |                   |                 |
|                                                                              |                            |                             |             |          |                  |                   |                 |
|                                                                              |                            |                             |             |          |                  |                   |                 |
| Done                                                                         |                            |                             |             |          | 😜 Internet       | e, 1              | 00% •           |

| Step | Action                                                                                              |
|------|----------------------------------------------------------------------------------------------------|
| 7.   | Select the term for which you want to enroll into a course.<br>Click the <b>Summer 2010</b> option. |
| 8.   | Click the <b>Continue</b> button.                                                                   |

| ONACLC                                                                                                    |                                                                                                    |                                                                                               |                                                 |                 |              |                  |          |
|----------------------------------------------------------------------------------------------------|----------------------------------------------------------------------------------------------------|-----------------------------------------------------------------------------------------------|-------------------------------------------------|-----------------|--------------|------------------|----------|
|                                                                                                    |                                                                                                    |                                                                                               |                                                 |                 | Home         | Add to Favorites | Sign out |
| Menu 🗖                                                                                                    |                                                                                                    |                                                                                               |                                                 |                 |              |                  |          |
| Search:                                                                                                    | Miss Saima Tariq                                                                                     |                                                                                               |                                                 | go to           | <b>v</b> >>> |                  | ^        |
| Self Service     Self Service     Service     Service     Servic | Search                                                                                               | Plan                                                                                          | Enroll                                          | My Acade        | mics         |                  |          |
| Class Search / Browse<br>Catalog                                                                                                    | my class schedule                                                                                    | add drop                                                                                      | swap                                            | edit    term in | formation    |                  |          |
| Enrollment                                                                                                    | Add Classes                                                                                          |                                                                                               |                                                 |                 |              |                  |          |
| <u>- View Mr Assignments</u> Enrollment Dates <u>- Mr Class Schedule</u> <u>- Mr Vleekty Schedule</u> <u>- Mr Weekty Schedule</u> <u>- Enrollment Add Classes</u> <u>- Enrollment Add Classes</u> <u>- Enrollment Swap</u> <u>Classes</u>                                                                                                    | 1. Select classes to<br>To select classes for al<br>satisfied with your clas<br>Summer 2010   Underg | add<br>nother term, select the term<br>s selections, proceed to ste<br>praduate   IBA Karachi | n and click Change.<br>p 2 of 3.<br>change term | When you are    | <u>-</u> -1  |                  |          |
| - <u>View My Exam Schedule</u> - <u>View My Grades</u> Campus Finances     Campus Personal     Information     Academic Records     Degree     Progress/Graduation     D Transfer Credit                                                                                                    | Add to Cart:<br>Enter Class Nbr                                                                      | Summer 2010 Shopping C<br>Your enroll                                                         | en Closer<br>art<br>ment shopping cart is       | Main Content    |              |                  | =        |
| D Student Admission     D Involvement     D Search     Student Center     D Hostel Management System     Records and Enrollment     D Financial Aid     SetUp SACR     Reporting Tools     D Recipicals                                                                                                    | Find Classes<br>Class Search<br>My Requirements<br>My Planner<br>search                              |                                                                                               |                                                 |                 |              |                  |          |
| Change My Password<br>My Personalizations                                                                                                    | ✓ My Summer 2010 CI<br>You                                                                           | ass Schedule<br>are not registered for class                                                  | es in this term.                                |                 |              |                  |          |
|                                                                                                    | Search Plan Enroll My                                                                                | Academics                                                                                     |                                                 |                 |              |                  | ~        |

| Step | Action                          |
|------|---------------------------------|
| 9.   | Click the <b>Search</b> button. |
|      | search                          |

| ORACLE                                                                                                    | Home Add to I                                                                | avorites Sign out |
|----------------------------------------------------------------------------------------------------|------------------------------------------------------------------------------|-------------------|
| Menu 🗖                                                                                                    |                                                                              |                   |
| Search:                                                                                                    | Miss Saima Tariq go to 💌 📎                                                   | ^                 |
| Self Service                                                                                                    | Search Plan Enroll My Academics                                              |                   |
| Catalog                                                                                                    | my class schedule add drop swap edit term information                        |                   |
| ▷ Academic Planning                                                                                                    | Add Classes                                                                  |                   |
| - <u>View My Assignments</u> - <u>Enrollment Dates</u> - <u>My Class Schedule</u> My Wookty Schedule                                | Enter Search Criteria                                                        |                   |
| <ul> <li>Enrollment Add Classes</li> <li>Enrollment Drop Classes</li> </ul>                                                         | IBA Karachi   Summer 2010                                                    |                   |
| - Enrollment Edit a Class<br>- Enrollment Swap                                                                                      | Select at least 2 search criteria. Click Search to view your search results. |                   |
|                                                                                                    | Class Search Criteria                                                        |                   |
| <ul> <li>View My Grades</li> <li>Campus Finances</li> </ul>                                                                         | Course Subject                                                               |                   |
| D Campus Personal                                                                                                    | Course Number is exactly                                                     |                   |
| D Academic Records                                                                                                    | Course Career Undergraduate 💌                                                | =                 |
| ▷ Degree                                                                                                    | Show Open Classes Only                                                       |                   |
| Progress/Graduation<br>▷ Transfer Credit                                                                                            | Show Open Entry/Exit Classes Only                                            |                   |
| D Student Admission                                                                                                    |                                                                              |                   |
| D Involvement                                                                                                    | Use Additional Search Criteria to narrow your search results.                |                   |
| - Student Center                                                                                                    | Additional Search Criteria                                                   |                   |
| D Hostel Management System D Beserde and Enrollment                                                                                 |                                                                              |                   |
| <ul> <li>Records and Enrolment</li> <li>Financial Aid</li> <li>Set Up SACR</li> <li>Reporting Tools</li> <li>PeopleTools</li> </ul> | Return to Add Classes CLEAR CRITERIA SEARCH                                  |                   |
| <ul> <li><u>Change My Password</u></li> <li><u>My Personalizations</u></li> </ul>                                                   | Search Plan Enroll My Academics                                              |                   |
|                                                                                                    | My Class Schedule Add Drop Swap Edit Term Information                        |                   |
|                                                                                                    | go to 💌 🛞                                                                    |                   |
|                                                                                                    |                                                                              |                   |
|                                                                                                    |                                                                              |                   |
|                                                                                                    |                                                                              | ~                 |
|                                                                                                    | Ge Internet                                                                  | 🔍 100% 🔹 🛒        |

| Step | Action                         |
|------|--------------------------------|
| 10.  | Click the Course Subject list. |
|      |                                |

| ORACLE                                      |                              |                               |                      |        | Home            | Add to Favorites | Sign out |
|---------------------------------------------|------------------------------|-------------------------------|----------------------|--------|-----------------|------------------|----------|
| Menu 🗖                                      |                              |                               |                      |        |                 |                  |          |
| Search                                      |                              |                               |                      |        |                 |                  | ^        |
| Source:                                     | Miss Saima Tariq             |                               |                      | go to  | v (>>)          |                  |          |
|                                             |                              |                               |                      |        |                 |                  |          |
| Class Search / Browse                       | Search                       | Plan                          | Enroll               | My     | Academics       |                  |          |
| Catalog                                     | my class schedule            | add drop                      | swap                 | edit t | erm information |                  |          |
| ▷ Academic Planning                         | ing slace concurre           | and arop                      | onup                 | oun i  |                 |                  |          |
|                                             | Add Classes                  |                               |                      |        |                 |                  |          |
| - View My Assignments                       |                              |                               |                      |        | -리-리            |                  |          |
| - My Class Schedule                         | Enter Search Crit            | eria                          |                      |        |                 |                  |          |
| - My Weekly Schedule                        |                              |                               |                      |        |                 |                  |          |
| <ul> <li>Enrollment Add Classes</li> </ul>  | IBA Karachi   Summer 20      | 10                            |                      |        |                 |                  |          |
| <ul> <li>Enrollment Drop Classes</li> </ul> |                              |                               |                      |        |                 |                  |          |
| - Enrollment Edit a Class                   | Select at least 2 search o   | riteria. Click Search to view | your search results. |        |                 |                  |          |
| - Enrollment Swap                           |                              |                               |                      |        |                 |                  |          |
| - View My Exam Schedule                     | Class Search Criteria        |                               |                      |        |                 |                  |          |
| - View My Grades                            | Course Subject               |                               | *                    |        |                 |                  |          |
| Campus Finances                             |                              |                               |                      |        |                 |                  |          |
| Campus Personal                             | Course Number                | Accounting                    |                      |        |                 |                  |          |
| Information                                 | Course Career                | Economics                     |                      |        |                 |                  |          |
| Degree                                      |                              | Finance and Banking           |                      |        |                 |                  |          |
| Progress/Graduation                         |                              | Human Resource Manageme       | ent                  |        |                 |                  |          |
| Transfer Credit                             |                              | Humanities                    |                      |        |                 |                  |          |
| Student Admission                           |                              | Law                           |                      |        |                 |                  |          |
| Involvement                                 | Use Additional Search Cr     | t Management                  |                      |        |                 |                  |          |
| - Student Center                            | Additional Search            | Management Inro. Sys          |                      |        |                 |                  |          |
| D Hostel Management System                  |                              | Maths and Stats               |                      |        |                 |                  |          |
| Records and Enrollment                      |                              | Project                       |                      |        |                 |                  |          |
| Financial Aid                               |                              | Science                       |                      |        |                 |                  |          |
| Set Up SACR                                 | Return to Add Classes        | Social Science                | RIA                  | SEARCH |                 |                  |          |
| > PeopleTools                               |                              |                               |                      |        |                 |                  |          |
| - Change My Password                        |                              |                               |                      |        |                 |                  |          |
| - My Personalizations                       | <u>Search Plan Enroll My</u> | Academics                     |                      |        |                 |                  |          |
|                                             | My Class Schedule Add        | Drop Swap Edit Term Info      | ormation             |        |                 |                  |          |
|                                             |                              |                               |                      |        |                 |                  |          |
|                                             | go to 🚩                      | 0                             |                      |        |                 |                  |          |
|                                             |                              |                               |                      |        |                 |                  |          |
|                                             |                              |                               |                      |        |                 |                  |          |
|                                             |                              |                               |                      |        |                 |                  | ~        |
|                                             |                              |                               |                      |        | Internet        | •                | 100% •   |

| Step | Action                                                                                                    |
|------|----------------------------------------------------------------------------------------------------|
| 11.  | Select the <b>Course Subject</b> of the class in which you want to enroll.<br>Click an entry in the list. |

| ORACLE                                                                                            |                                                                                                    |                 |
|---------------------------------------------------------------------------------------------------|----------------------------------------------------------------------------------------------------|-----------------|
| Monu                                                                                              | Home Add to Favorites                                                                                                    | <u>Sign out</u> |
| Search:                                                                                           | Miss Saima Tariq 🖉 🔊                                                                                                    | ^               |
| Self Service ▷ Class Search / Browse Catalog ▷ Academic Planning                                  | Search         Plan         Enroll         My Academics           my class schedule         add         drop         swap         edit         term information |                 |
| ✓ Enrollment<br>− View My Assignments                                                             | Add Classes                                                                                                    |                 |
| - Enrollment Dates     - My Class Schedule     - My Weekly Schedule     - Enrollment Add Classes  | Enter Search Criteria                                                                                                    |                 |
| <ul> <li>Enrollment Drop Classes</li> <li>Enrollment Edit a Class</li> </ul>                      | IBA Karachi   Summer 2010                                                                                                    |                 |
| - Enrollment Swap<br>Classes                                                                      | Select at least 2 search criteria. Click Search to view your search results.                                                                                    |                 |
| <ul> <li>View My Exam Schedule</li> <li>View My Grades</li> </ul>                                 | Class Search Criteria                                                                                                    |                 |
| <ul> <li>Campus Finances</li> <li>Campus Personal</li> </ul>                                      | Course Subject                                                                                                    |                 |
| Information<br>> Academic Records                                                                 | Course Number is exactly                                                                                                    |                 |
| Degree<br>Progress/Graduation                                                                     | Course Career Undergraduate                                                                                                    |                 |
| <ul> <li>Transfer Credit</li> <li>Student Admission</li> </ul>                                    | ✓ Show Open Classes Only Show Open Entry/Exit Classes Only                                                                                                    |                 |
| ▷ Involvement ▷ Search                                                                            | Use Additional Search Criteria to narrow your search results.                                                                                                   |                 |
| - <u>Student Center</u> Nostel Management System     Records and Enrollment                       | D Additional Search Criteria                                                                                                    |                 |
| Financial Aid     Set Up SACR     Reporting Tools     PeopleTools     - <u>Change My Password</u> | Return to Add Classes CLEAR CRITERIA SEARCH                                                                                                    |                 |
| - <u>my Personalizations</u>                                                                      | Search Plan Enroll My Academics                                                                                                    |                 |
|                                                                                                   | My Class Schedule Add Drop Swap Edit Term Information                                                                                                    |                 |
|                                                                                                   | go to 💌 🛞                                                                                                    |                 |
|                                                                                                   |                                                                                                    |                 |
|                                                                                                   | 😜 Internet 🔍 10                                                                                                    | JO% • .         |

| Step | Action                                                                                                    |
|------|----------------------------------------------------------------------------------------------------|
| 12.  | If you know the Coruse Number/Catalog Number then enter it here else, click on the <b>search</b> button.<br>Click in the <b>Course Number</b> field. |
| 13.  | Click the Search button.                                                                                                    |

|                                                                                                    |                                                                                  |                                                                                                    |                                                                |                                         |                                                                                                |                   |                                                                                        |                                                                 |        |              |      | Sign out  |
|----------------------------------------------------------------------------------------------------|----------------------------------------------------------------------------------|----------------------------------------------------------------------------------------------------|----------------------------------------------------------------|-----------------------------------------|------------------------------------------------------------------------------------------------|-------------------|----------------------------------------------------------------------------------------|-----------------------------------------------------------------|--------|--------------|------|-----------|
|                                                                                                    |                                                                                  |                                                                                                    |                                                                |                                         |                                                                                                |                   |                                                                                        |                                                                 | Home   | Add to Favor | ites | orgin our |
| iu 🗖                                                                                                    |                                                                                  |                                                                                                    |                                                                |                                         |                                                                                                |                   |                                                                                        |                                                                 |        |              |      |           |
| rch:                                                                                                    |                                                                                  |                                                                                                    |                                                                |                                         |                                                                                                |                   |                                                                                        |                                                                 |        |              |      |           |
| (W)                                                                                                    | WISS Sal                                                                         | ma rariq                                                                                                    |                                                                |                                         |                                                                                                |                   | go to                                                                                  |                                                                 |        |              |      |           |
| If Service<br>Class Search / Browse                                                                                                    | 5                                                                                | Search                                                                                                    | Pla                                                            | n                                       | Enrol                                                                                          | 1                 |                                                                                        | ly Academic                                                     | s      |              |      |           |
| Catalog                                                                                                    | my class                                                                         | schedule                                                                                                    | dd                                                             | drop                                    | swap                                                                                           |                   | edit                                                                                   | term infor                                                      | mation |              |      |           |
| Academic Planning                                                                                                    | ,                                                                                |                                                                                                    |                                                                | arop                                    | onup                                                                                           |                   | oun                                                                                    |                                                                 |        |              |      |           |
| - View My Assignments                                                                                                    | Add Cla                                                                          | isses                                                                                                    |                                                                |                                         |                                                                                                |                   |                                                                                        |                                                                 |        |              |      |           |
| - Enrollment Dates<br>- My Class Schedule                                                                                                    | Search                                                                           | Results                                                                                                    |                                                                |                                         |                                                                                                |                   |                                                                                        |                                                                 |        |              |      |           |
| - <u>My Weekly Schedule</u><br>- Enrollment Add Classes                                                                                                    | When availa                                                                      | able, click View All                                                                                                    | I Sections to                                                  | see all secti                           | ons of the cours                                                                               | æ.                |                                                                                        |                                                                 |        |              |      |           |
| - Enrollment Drop Classes<br>- Enrollment Edit a Class                                                                                                    | IBA Karachi                                                                      | i   Summer 2010                                                                                                    |                                                                |                                         |                                                                                                |                   |                                                                                        |                                                                 |        |              |      |           |
| Classes                                                                                                    | My Class S                                                                       | Schedule                                                                                                    |                                                                | Sh                                      | opping Cart                                                                                    |                   |                                                                                        |                                                                 |        |              |      |           |
| - <u>View My Exam Schedule</u><br>- <u>View My Grades</u>                                                                                                    | You are n                                                                        | ot registered for cl                                                                                                    | asses in this                                                  | Yo                                      | ur shopping carl                                                                               | is emp            | oty.                                                                                   |                                                                 |        |              |      |           |
| Campus Finances<br>Dampus Personal<br>nformation<br>Icademic Records                                                                                                    | term.<br>The followi<br>Undergrad                                                | ng classes match y<br>luate, Show Open                                                                                                    | your search o<br>Classes Onl                                   | riteria Cours<br>y: Yes                 | e Subject: Acco                                                                                | unting,           | Course Ca                                                                              | reer:                                                           |        |              |      |           |
| Campus Finances<br>Campus Personal<br>nformation<br>Academic Records<br>Degree<br>Progress/Graduation<br>Transfer Credit                                                                                                    | term.<br>The followi<br>Undergrad                                                | ng classes match y<br>luate, Show Open<br>dd Classes                                                                                       | your <b>search</b> o<br>Classes Onl                            | riteria Cours<br>y: Yes                 | e Subject: Acco                                                                                | unting,           | Course Ca                                                                              | w Search                                                        | 1      |              |      |           |
| Campus Finances<br>Campus Personal<br>Information<br>Academic Records<br>Degree<br>Progress/Craduation<br>Transfer Credit<br>Student Admission<br>problement                                                                                                    | term.<br>The followi<br>Undergrad                                                | ng classes match y<br>luate, Show Open<br>dd Classes                                                                                       | your search o<br>Classes Onl                                   | riteria Cours<br>y: Yes                 | e Subject: Acco                                                                                | unting,           | Course Ca<br>START A NE                                                                | W SEARCH                                                        | I      |              |      |           |
| Campus Finances<br>Campus Personal<br>nformation<br>Academic Records<br>Degree<br>Progress/Graduation<br>Transfer Credit<br>Student Admission<br>nvolvement<br>Search                                                                                                    | term.<br>The followi<br>Undergrad                                                | ng classes match (<br>luate, Show Open<br>dd Classes                                                                                       | your search o<br>Classes Onl                                   | rriteria Cours<br>y: Yes                | e Subject: Acco                                                                                | unting,           | Course Ca<br>START A Ne                                                                | reer:<br>W SEARCH                                               | I      |              |      |           |
| Campus Finances<br>Campus Personal<br>Information<br>Caedemic Records<br>Degree<br>Progress/Graduation<br>Transfer Credit<br>Student Admission<br>nvolvement<br>Search<br>Student Center<br>Statel Management System                                                                                                    | term.<br>The followi<br>Undergrad                                                | ng classes match ;<br>luate, Show Open<br>dd Classes                                                                                       | your search o<br>Classes Onl                                   | riteria Cours<br>y: Yes                 | e Subject: Acco<br>ben 🔲 C                                                                     | unting,           | Course Ca<br>START A NE                                                                | W SEARCH                                                        | I      |              |      |           |
| Campus Finances<br>Campus Personal<br>nformation<br>cademic Records<br>Jegrees<br>Progress/Graduation<br>ransfer Credit<br>Student Admission<br>wolvement<br>Search<br>Student Center<br>stel Management System<br>cords and Enrollment                                                                                                    | term. The follow Undergrad Return to A                                           | ng classes match ;<br>luate, Show Open<br>dd Classes<br>: 111 - Principle                                                                  | your search o<br>Classes Onl                                   | riteria Cours<br>y: Yes<br>o;<br>unting | e Subject: Acco                                                                                | unting,           | Course Ca<br>START A NE<br>Wai                                                         | W SEARCH                                                        | I      |              |      |           |
| Jampus Pinances<br>Jampus Personal<br>tormation<br>cademic Records<br>legree<br>trogress/Graduation<br>transfer Credit<br>tudent Admission<br>wolvement<br>tearch<br>tudent Center<br>stel Management System<br>cords and Enrollment<br>ancial Add                                                                                                    | term.<br>The followi<br>Undergrad<br>Return to A                                 | ng classes match y<br>luate, Show Open<br>dd Classes<br>: 111 - Principle                                                                  | your search o<br>Classes Onl<br>es Of Accor                    | riteria Cours<br>y: Yes                 | e Subject: Acco                                                                                | unting,           | Course Ca<br>START A Ne<br>Awai                                                        | W SEARCH                                                        | I      |              |      |           |
| arampus Pinances<br>arampus Personal<br>formation<br>cademic Records<br>degree<br>rogress/Graduation<br>rogress/Graduation<br>rogress/Graduation<br>volvement<br>earch<br>dudent Center<br>set Management System<br>set Management System<br>ancial Aid<br>Up SACR<br>paditon Tools                                                                                                    | term.<br>The follow<br>Undergrad<br>Return to A                                  | ng classes match ;<br>wate, Show Open<br>dd Classes<br>: 111 - Principle                                                                   | your search o<br>Classes Onl                                   | riteria Cours<br>y: Yes                 | e Subject: Acco                                                                                | unting,           | Course Ca<br>START A NE<br>Wai                                                         | of 1 La                                                         | I      |              |      |           |
| Campus Pinances<br>Jampus Personal<br>nformation<br>cademic Records<br>begree<br>Progrees/Graduation<br>rogrees/Graduation<br>roolvement<br>learch<br><u>hudent Center</u><br>tel Management System<br>solds and Enrollment<br>ancial Aid<br>Up SACR<br>porting Tools<br>pietTools                                                                                                    | term.<br>The follow<br>Undergrad                                                 | ng classes match<br>uate, Show Open<br>dd Classes<br>: 111 - Principle<br>A-LEC(17404)                                                     | your search o<br>Classes Onl                                   | uniting                                 | e Subject: Acco                                                                                | unting,           | Course Ca<br>START A NE<br>Wai                                                         | reer:<br>W SEARCH<br>t List                                     | I      |              |      |           |
| Jampus Pinances<br>Jampus Personal<br>nformation<br>(academic Records<br>Jegree<br>Progress/Graduation<br>rransfer Credit<br>Nudent Admission<br>volvement<br>Biearch<br>Judent Center<br>stel Management System<br>cords and Enrollment<br>ancial Aid<br>Up SACR<br>porting Tools<br>optif Tools<br>optier Tools<br>ange My Password<br>Personalizations                                                                                                    | term.<br>The follow<br>Undergrad<br>Return to A                                  | ng classes match<br>luate, Show Open<br>dd Classes<br>: 111 - Principle<br><u>A-LEC(17404)</u>                                             | your search (<br>Classes Onl                                   | riteria Cours<br>y: Yes<br>Op<br>unting | e Subject: Acco<br>ben C<br>View All Sect<br>Status                                            | ions              | Course Ca<br>START A NE<br>Wai                                                         | reer:<br>W SEARCH<br>t List<br>of 1 D La                        | I      |              |      |           |
| Campus Finances<br>Campus Personal<br>nformation<br>cademic Records<br>Degree<br>trogrees/Graduation<br>transfer Credit<br>student Admission<br>volvement<br>Search<br>Student Center<br>stel Management System<br>cords and Enrollment<br>ancial Aid<br>LUp SACR<br>porting Tools<br>opting Tools<br>opting Tools<br>ange My Password<br>Personalizations                                                                                                    | term.<br>The follow<br>Undergrad<br>Return to A<br>Section<br>Session            | ng classes match<br>luate, Show Open<br>dd Classes<br>: 111 - Principle<br>A-LEC(17404)<br>Mini                                            | your search o<br>Classes Onl<br>es Of Accor                    | viteria Cours<br>y: Yes<br>o;<br>unting | e Subjecti Acco<br>ven C<br>View All Sect<br>Status                                            | unting,           | Course Ca<br>START A NB<br>Wai                                                         | reer:<br>W SEARCH<br>t List<br>of 1 D La                        | I      |              |      |           |
| Campus Finances<br>Campus Personal<br>nformation<br>cademic Records<br>Vegree<br>Vegrees<br>Vegrees<br>Vegr | term.<br>The follow<br>Undergrad<br>Return to A                                  | ng classes match ;<br>luate, Show Open<br>dd Classes<br>: 111 - Principle<br><u>A-LEC(17404)</u><br>Mini<br>Days & Times                   | your search o<br>Classes Onl<br>as Of Accor<br>Room            | viteria Cours<br>y: Yes<br>o;<br>unting | e Subject: Acco<br>ren C<br>View All Sect<br>Status<br>Instructor<br>G M. Sciel Bh             | unting,           | Course Ca<br>START A NB<br>Wai<br>First 1<br>Se<br>Meeting D                           | reer:<br>W SEARCH<br>t List<br>of 1 D La<br>elect class<br>ates | I      |              |      |           |
| Campus Finances<br>Campus Finances<br>Campus Fersonal<br>Information<br>Academic Records<br>Degree<br>Progress/Graduation<br>Progress/Graduation<br>Progress/Graduation<br>Novement<br>Staudent Admission<br>Novement<br>Stat Management System<br>Stat Management System<br>Stat Management System<br>Cords and Enrollment<br>ancial Aid<br>Up SACR<br>porting Tools<br>optiFools<br>ange My Password<br>Personalizations                                                                                                    | term. The follow Undergrad Return to A Section Session                           | ng classes match i<br>luate, Show Open<br>dd Classes<br>: 111 - Principle<br>A-LEC(17404)<br>Mini<br>Days & Times<br>Mo 3:00PM - 4:00      | vour search o<br>Classes Onl<br>es Of Accor<br>Room<br>DPM TBA | viteria Cours<br>y: Yes                 | e Subject: Acco<br>ren C<br>View All Sect<br>Status<br>Instructor<br>S.M. Faisal Bhi<br>Iradat | unting,<br>Closed | Course Ca<br>START A NB<br>Wai<br>First 1<br>54<br>Meeting D<br>06/29/201<br>06/18/201 | veer:<br>w SEARCH<br>t List<br>list<br>lates<br>ates<br>0 -     | l      |              |      |           |
| Zampus Finances<br>Zampus Personal<br>Information<br>vacademic Records<br>Degree<br>Triggress/Graduation<br>Triggress/Graduation<br>Triggress/Graduation<br>Triggress/Graduation<br>Triggress/Graduation<br>Triggress/Graduation<br>Student Center<br>Stel Management System<br>cords and Enrollment<br>ancial Aid<br>Up SACR<br>porting Tools<br>optiel Tools<br>ance MV Password<br>Personalizations                                                                                                    | term. The follow Undergrad Return to A C Section Session                         | ng classes match<br>luate, Show Open<br>dd Classes<br>: 111 - Principle<br>A-LEC(17404)<br>Mini<br>Days & Times<br>Mo 3:00PM - 4:00        | Accord Room TBA                                                | riteria Cours<br>y: Yes<br>or<br>unting | View All Sect<br>Status<br>Instructor<br>S.M. Faisal Bh<br>Iradat                              | ions              | Course Ca<br>START A NE<br>Wai<br>First 1<br>Meeting D<br>06/29/201<br>08/18/201       | of 1 La<br>elect class<br>ates<br>0 -<br>0                      | I      |              |      |           |
| Campus Finances<br>Campus Personal<br>nformation<br>cademic Records<br>Degree<br>trogress/Graduation<br>ransfer Credit<br>Student Admission<br>wolvement<br>Bearch<br>Student Center<br>Stel Management System<br>cords and Enrollment<br>ancial Aid<br>Up SACR<br>porting Tools<br>opleTools<br>DepleTools<br>Personalizations                                                                                                    | term.<br>The follow<br>Undergrad<br>Return to A<br>Section<br>Section<br>Section | ng classes match<br>luate. Show Open<br>dd Classes<br>: 111 - Principle<br><u>A-LEC(17404)</u><br>Mini<br>Days & Times<br>Mo 3:00PM - 4:00 | Classes Onl es Of Accor Room TBA                               | riteria Cours<br>y: Yes<br>Op<br>anting | e Subjecti Acco                                                                                | ions              | Course Ca<br>START A NE<br>Wai                                                         | of 1 D La<br>elect class<br>ates<br>0 -<br>0                    | I      |              |      |           |

| Step | Action                                                      |
|------|-------------------------------------------------------------|
| 14.  | To select a course<br>Click the <b>Select Class</b> button. |
|      | select class                                                |

| ORACLE'                                 |                                         |                       |               |                              |                         | llerer     | Add to Fauncier  | Circ. aut       |
|-----------------------------------------|-----------------------------------------|-----------------------|---------------|------------------------------|-------------------------|------------|------------------|-----------------|
| Manu 🗖                                  |                                         |                       |               |                              |                         | Home       | Add to Favorites | <u>Sign out</u> |
| Search:                                 |                                         |                       |               |                              |                         |            |                  |                 |
| Sourch.                                 | Miss Saima Tariq                        |                       |               | [                            | go to                   | <b>~</b> » |                  |                 |
|                                         | Rearch                                  | Dian                  |               | Encoll                       | Mu Asadam               | aiaa       |                  |                 |
| Class Search / Browse                   | search                                  | Fian                  |               | Enron                        | My Academ               | iics       |                  |                 |
| Catalog Academic Planning               | my class schedule                       | add                   | drop          | swap                         | edit    term inf        | ormation   |                  |                 |
|                                         | Add Classes                             |                       |               |                              |                         |            |                  |                 |
| - View My Assignments                   | t Calaat alaasa                         | stoodd Env            | allmant De    | -forman and                  |                         | - 3        |                  |                 |
| - My Class Schedule                     | 1. Select classe                        | s to add - Enr        | onment Pi     | elerences                    |                         |            |                  |                 |
| - My Weekly Schedule                    |                                         |                       |               |                              |                         |            |                  |                 |
| - Enrollment Add Classes                | Summer 2010   Under                     | graduate   IBA Karao  | :hi           |                              |                         |            |                  |                 |
| - Enrollment Edit a Class               | ACC 111 - Principl                      | es Of Accounting      |               |                              |                         |            |                  |                 |
| - Enrollment Swap                       | Class Desferences                       |                       |               |                              |                         |            |                  |                 |
| - View My Exam Schedule                 | class preferences                       |                       |               |                              |                         |            |                  |                 |
| - <u>View My Grades</u>                 | ACC 111-A                               | ecture                | Wait List     | Wait list if                 | f class is full         |            |                  |                 |
| Campus Finances Campus Personal         |                                         | Open                  | Deservicesi   | a Mha                        |                         |            |                  |                 |
| Information                             | Session Mini Sess                       | ion                   | Permissi      |                              |                         |            |                  |                 |
| D Academic Records D Degree             | Career Undergra                         | duate                 | Grading       | Graded                       |                         |            |                  |                 |
| Progress/Graduation                     |                                         |                       | Units         | 3.00                         |                         |            |                  |                 |
| Transfer Credit<br>Student Admission    |                                         |                       |               |                              | Main (                  | Iontent    |                  |                 |
| ▷ Involvement                           |                                         |                       |               | CANC                         | NEVT                    |            |                  |                 |
| Search<br>Student Center                |                                         |                       |               | CANC                         | EL NEXT                 |            |                  |                 |
| D Hostel Management System              | Section Component                       | Days & Times          | Room          | Instructor                   | Start/End Date          |            |                  |                 |
| Records and Enrollment<br>Einancial Aid | A Lecture                               | Mo 3:00PM -<br>4:00PM | тва           | S.M. Faisal Bhatti<br>Iradat | 06/29/2010 - 08/18/2010 |            |                  |                 |
| ▷ Set Up SACR                           | , , , , , , , , , , , , , , , , , , , , |                       |               |                              |                         |            |                  |                 |
| Reporting Tools                         | Search Plan Enroll                      | My Academics          |               |                              |                         |            |                  |                 |
| - Change My Password                    | My Class Schedule Ad                    | d Drop Swap Edi       | t Term Inform | nation                       |                         |            |                  |                 |
| - My Personalizations                   |                                         |                       |               |                              |                         |            |                  |                 |
|                                         | go to                                   | <b>v</b> (0)          |               |                              |                         |            |                  |                 |
|                                         |                                         |                       |               |                              |                         |            |                  |                 |
|                                         |                                         |                       |               |                              |                         |            |                  |                 |
|                                         |                                         |                       |               |                              |                         |            |                  |                 |
|                                         |                                         |                       |               |                              |                         |            |                  |                 |
| Done                                    |                                         |                       |               |                              |                         | 😜 Internet | e 1              | 00% •           |

| Step | Action                                                                                         |
|------|------------------------------------------------------------------------------------------------|
| 15.  | Check details of the Course that you selected and to continue<br>Click the <b>Next</b> button. |

| ORACLC                                                                                                    |                                                                |                       |                                           |              |                  | Home         | Add to Favorites | Sign out |
|----------------------------------------------------------------------------------------------------|----------------------------------------------------------------|-----------------------|-------------------------------------------|--------------|------------------|--------------|------------------|----------|
| nu 🗖                                                                                                    |                                                                |                       |                                           |              |                  |              |                  |          |
| arch:                                                                                                    | Miss Saima Tariq                                               |                       |                                           | go to        | o                | <b>v</b> >>> |                  |          |
| alf Service                                                                                                    | Search                                                         | Plan                  | Enro                                      | м            | My Academi       | cs           |                  |          |
| Catalog                                                                                                    | my class schedule                                              | add dro               | p swap                                    | edit         | term info        | rmation      |                  |          |
| Academic Planning<br>Enrollment                                                                                                    | Add Classes                                                    |                       |                                           |              |                  |              |                  |          |
| <ul> <li>View My Assignments</li> <li>Enrollment Dates</li> </ul>                                                                         | 1. Select classes t                                            | o add                 |                                           |              |                  | 12)          |                  |          |
| <ul> <li><u>My Class Schedule</u></li> <li><u>My Weekly Schedule</u></li> <li>Enrollment Add Classes</li> </ul>                           | To select classes for a<br>satisfied with your cla             | nother term, select t | he term and click Ch<br>d to step 2 of 3. | ange. When y | /ou are          |              |                  |          |
| <ul> <li>Enrollment Drop Classes</li> <li>Enrollment Edit a Class</li> <li>Enrollment Swap</li> <li>Classes</li> </ul>                    | ACC 111 has be                                                 | en added to your      | Shopping Cart.                            |              |                  | ]            |                  |          |
| Campus Personal<br>Information<br>Academic Records<br>Degree<br>Propress/Graduation                                                       | Summer 2010   Under                                            | graduate   IBA Ka     | rachi <u>change terr</u>                  | n<br>Closed  | Wait List        |              |                  |          |
| Fransfer Credit                                                                                                    | Add to Cart:                                                   | Summer 2010 Sho       | pping Cart                                |              |                  |              |                  |          |
| nvolvement                                                                                                    | Enter Class Nbr                                                | Delete Class          | Days/Times Re                             | oom I        | instructor Units | Status       |                  |          |
| Search<br>Student Center                                                                                                    | enter                                                          | ACC 111-A<br>(17404)  | Mo 3:00PM -<br>4:00PM TE                  | a s          | 5. Iradat 3.00   | •            |                  |          |
| stel Management System                                                                                                    | - 1 - 1                                                        |                       |                                           |              |                  |              |                  |          |
| second and Constitution                                                                                                    | Find Classes                                                   |                       |                                           |              |                  |              |                  |          |
| cords and Enrollment<br>ancial Aid                                                                                                    | Class Search                                                   |                       |                                           |              |                  |              |                  |          |
| ecords and Enrollment<br>nancial Aid<br>It Up SACR                                                                                        | Class Search     Mu Requirements                               |                       |                                           |              |                  |              |                  |          |
| cords and Enrollment<br>ancial Aid<br>t Up SACR<br>porting Tools<br>opleTools                                                             | Class Search     My Requirements                               |                       |                                           |              |                  |              |                  |          |
| ecords and Enrollment<br>nancial Aid<br>t Up SACR<br>porting Tools<br>opleTools<br>nance My Password                                      | Olass Search     My Requirements     My Planner                |                       |                                           |              |                  |              |                  |          |
| and and Enrollment<br>analial Aid<br>t Up SACR<br>sporting Tools<br>sopleTools<br>sange My Password<br>Personalizations                   | O Class Search     My Requirements     My Planner     search   |                       |                                           |              |                  |              |                  |          |
| ecords and Enrollment<br>nancial Aid<br>t Up SACR<br>eporting Tools<br>aopleTools<br><u>nance MV Password</u><br>(Personalizations        | Olass Search     My Requirements     My Planner     search     |                       |                                           |              |                  |              |                  |          |
| scords and Enrollment<br>ancial Aid<br>H Up SACR<br>sporting Tools<br>oppleTools<br>iange My Password<br>Personalizations                 | O class Search     O My Requirements     My Planner     search |                       |                                           | PROC         | EED TO STEP 2 (  | DF 3         |                  |          |
| acords and Enrollment<br>nancial Aid<br>at Up SACR<br>sporting Tools<br>oppleTools<br><u>nance MV Password</u><br><u>Personalizations</u> | Classes Classes Classes My Requirements My Planner search      | use Schadula          |                                           | PROC         | EED TO STEP 2 (  | DF 3         |                  |          |

| Step | Action                                                                                                    |
|------|----------------------------------------------------------------------------------------------------|
| 16.  | The course that you selected has been added to your cart.<br>Click the <b>Proceed to Step 2 of 3</b> button. |
|      | PROCEED TO STEP 2 OF 3                                                                                       |

| ORACLE'                             |                                |                     |                     |                |              |          |          |            |                  |      |     |
|-------------------------------------|--------------------------------|---------------------|---------------------|----------------|--------------|----------|----------|------------|------------------|------|-----|
|                                     |                                |                     |                     |                |              |          |          | Home       | Add to Favorites | Sign | out |
| Menu 🗖                              |                                |                     |                     |                |              |          |          |            |                  |      |     |
| Search:                             |                                |                     |                     |                |              |          |          |            |                  |      |     |
| (>)                                 | Miss Saima Tari                | 7                   |                     |                | go to .      |          |          |            |                  |      |     |
|                                     | Coarab                         |                     | Dian                | Encoll         |              | 10.0     | laadami  |            |                  |      |     |
| Class Search / Browse               | Search                         |                     |                     | Enron          |              | my r     | Academi  | CS .       |                  |      |     |
| Catalog                             | my class schedule              | add                 | drop                | swap           | edit         | te       | erm info | rmation    |                  |      |     |
| Second Planning                     | Add Classes                    |                     |                     |                |              |          |          |            |                  |      |     |
| - View My Assignments               | Aut Classes                    |                     |                     |                |              | - 1      |          | 3          |                  |      |     |
| - Enrollment Dates                  | 2. Confirm cl                  | isses               |                     |                |              |          | _        |            |                  |      |     |
| - My Class Schedule                 |                                |                     |                     |                |              |          |          |            |                  |      |     |
| - My Weekly Schedule                | Click Finish Enro              | lling to process yo | our request for the | classes listed | below. To ex | cit      |          |            |                  |      |     |
| - Enrollment Drop Classes           | without adding t               | hese classes, click | Cancel.             |                |              |          |          |            |                  |      |     |
| - Enrollment Edit a Class           |                                |                     |                     |                |              |          |          |            |                  |      |     |
| - Enrollment Swap                   | Summer 2010   Und              | ergraduate   IBA K  | arachi              |                |              |          |          |            |                  |      |     |
| Classes                             |                                |                     |                     |                |              |          |          |            |                  |      |     |
| - <u>View My Exam Schedule</u>      |                                |                     | 0000                | Clos           | ad Av        | Mait Lie | +        |            |                  |      |     |
| New My Grades N Compus Finances     |                                |                     | Open                | C103           | eu 🔼 '       | Valt Lis |          |            |                  |      |     |
| Campus Personal                     | Class                          | Description         | Days/Times          | Room           | Instructor   | Units    | Status   |            |                  |      |     |
| Information                         |                                | Principles Of       |                     |                |              |          |          |            |                  |      |     |
| Academic Records                    | ACC 111-A<br>(17404)           | Accounting          | Mo 3:00PM -         | тва            | S. Iradat    | 3.00     |          |            |                  |      |     |
| Degree<br>Brogropo/Croduction       |                                | (Lecture)           |                     |                |              |          |          |            |                  |      |     |
| Frogress/Graduation Transfer Credit |                                |                     |                     |                |              |          |          |            |                  |      |     |
| Student Admission                   |                                |                     | CANCEL              | PREVIOUS       | FINISH       | ENRO     | LLING    |            |                  |      |     |
| Involvement                         |                                |                     | -                   |                |              |          |          |            |                  |      |     |
| Search<br>Student Center            |                                |                     |                     |                |              |          |          |            |                  |      |     |
| D Hostel Management System          | <u>Search</u> <u>Plan</u> Enro | My Academics        |                     |                |              |          |          |            |                  |      |     |
| Records and Enrollment              | My Class Schedule              | Add Drop Swap       | Edit Term Inform    | nation         |              |          |          |            |                  |      |     |
| Financial Aid                       |                                |                     |                     |                |              |          |          |            | Main Content     |      |     |
| Set Up SACR                         | go to                          | ✓ (>>)              |                     |                |              |          |          |            |                  |      |     |
| D Reporting Tools                   |                                |                     |                     |                |              |          |          |            |                  |      |     |
| - Change My Password                |                                |                     |                     |                |              |          |          |            |                  |      |     |
| - My Personalizations               |                                |                     |                     |                |              |          |          |            |                  |      |     |
|                                     |                                |                     |                     |                |              |          |          |            |                  |      |     |
|                                     |                                |                     |                     |                |              |          |          |            |                  |      |     |
|                                     |                                |                     |                     |                |              |          |          |            |                  |      |     |
|                                     |                                |                     |                     |                |              |          |          |            |                  |      |     |
|                                     |                                |                     |                     |                |              |          |          |            |                  |      |     |
|                                     |                                |                     |                     |                |              |          |          |            |                  |      |     |
| Done                                |                                |                     |                     |                |              |          |          | 😜 Internet | 6                | 100% | •   |

| Step | Action                                                                               |
|------|--------------------------------------------------------------------------------------|
| 17.  | Status of your class is shown here. Now<br>Click the <b>Finish Enrolling</b> button. |
|      | FINISH ENROLLING                                                                     |

| ORACLE                                                                                                    |                         |                               |                        | Home                                    | Add to Favorites Sign out |
|----------------------------------------------------------------------------------------------------|-------------------------|-------------------------------|------------------------|-----------------------------------------|---------------------------|
| Menu 🗖                                                                                                    |                         |                               |                        |                                         |                           |
| Search:                                                                                                    |                         |                               |                        |                                         |                           |
| $\otimes$                                                                                                    | Miss Saima Tariq        |                               |                        | go to 💙 📎                               |                           |
| Self Service     Self Service     Service     Service     Self Service     Service     Service | Search                  | Plan                          | Enroll                 | My Academics                            |                           |
| D Class Search / Browse                                                                                                    | Scarch                  | Fian                          | Enron                  | my Academics                            |                           |
| Catalog<br>Nacademic Planning                                                                                                    | my class schedule       | add drop                      | swap                   | edit    term information                |                           |
|                                                                                                    | Add Classes             |                               |                        |                                         |                           |
| <ul> <li>View My Assignments</li> </ul>                                                                                                    |                         |                               |                        |                                         |                           |
| - Enrollment Dates                                                                                                    | 3. View results         |                               |                        |                                         |                           |
| - My Class Schedule                                                                                                    |                         |                               |                        |                                         |                           |
| <ul> <li>Enrollment Add Classes</li> </ul>                                                                                                    | View the following sta  | tus report for enrollment cor | nfirmations and errors |                                         |                           |
| <ul> <li>Enrollment Drop Classes</li> </ul>                                                                                                    |                         |                               |                        |                                         |                           |
| - Enrollment Edit a Class                                                                                                    |                         |                               |                        |                                         |                           |
| Classes                                                                                                    | Summer 2010   Undergrad | luate   IBA Karachi           |                        |                                         |                           |
| - View My Exam Schedule                                                                                                    |                         |                               |                        |                                         |                           |
| - <u>View My Grades</u>                                                                                                    |                         | 💙 Success: enrolled           | 🗙 Error:               | unable to add class                     |                           |
| Campus Finances                                                                                                    |                         |                               |                        |                                         |                           |
| Information                                                                                                    | Class                   | Message                       |                        | Status                                  |                           |
| D Academic Records                                                                                                    | ACC 111                 | schedule.                     | as been added to you   | 「 · · · · · · · · · · · · · · · · · · · |                           |
| Degree                                                                                                    | ,                       |                               |                        |                                         |                           |
| Progress/Graduation<br>▷ Transfer Credit                                                                                                    |                         | M                             | Y CLASS SCHEDULE       | ADD ANOTHER CLASS                       |                           |
| ▷ Student Admission                                                                                                    |                         |                               |                        |                                         |                           |
| Involvement                                                                                                    | Court plan Court Ma     | A                             |                        |                                         | Main Contract             |
| Search<br>- Student Conter                                                                                                    | Search Plan Enroll My   | Academics                     |                        |                                         | Main Content              |
| D Hostel Management System                                                                                                    | My Class Schedule Add   | Drop Swap Edit Term Info      | rmation                |                                         |                           |
| Records and Enrollment                                                                                                    | go to 🗸                 | (»)                           |                        |                                         |                           |
| Financial Aid                                                                                                    |                         |                               |                        |                                         |                           |
| Set Up SACR Reporting Tools                                                                                                    |                         |                               |                        |                                         |                           |
| PeopleTools                                                                                                    |                         |                               |                        |                                         |                           |
| - Change My Password                                                                                                    |                         |                               |                        |                                         |                           |
| <ul> <li>My Personalizations</li> </ul>                                                                                                    |                         |                               |                        |                                         |                           |
|                                                                                                    |                         |                               |                        |                                         |                           |
|                                                                                                    |                         |                               |                        |                                         |                           |
|                                                                                                    |                         |                               |                        |                                         |                           |
|                                                                                                    |                         |                               |                        |                                         |                           |
|                                                                                                    |                         |                               |                        |                                         |                           |
| Dope                                                                                                    |                         |                               |                        | Intern                                  | et 🔍 100% 💌 🚲             |
| ouro -                                                                                                    |                         |                               |                        | A TIGHT                                 | 100 %                     |

| Step | Action                                                                                    |
|------|-------------------------------------------------------------------------------------------|
| 18.  | If Status of the class is <b>Success</b> that means you are successfully enrolled in the  |
|      | class.                                                                                    |
|      | If Status of the class is <b>Error</b> that means you are unable to enroll in this class. |
|      | Please see the message against the class for details.                                     |
|      |                                                                                           |
|      | To enroll into another course click 'Add Another Class' button.                           |
|      | To see the schedule of your classes,                                                      |
|      | Click the My Class Schedule button.                                                       |
|      | MY CLASS SCHEDULE                                                                         |

| CRACEC                                  |                        |              |                       |           |                              |                         | Home       | Add to Favorites | <u>Sign out</u> |
|-----------------------------------------|------------------------|--------------|-----------------------|-----------|------------------------------|-------------------------|------------|------------------|-----------------|
| Menu 🗖                                  |                        |              |                       |           |                              |                         |            |                  |                 |
| Search:                                 |                        |              |                       |           |                              |                         |            |                  |                 |
| $\otimes$                               | Miss Saima Tar         | q            |                       |           |                              | o to                    |            |                  |                 |
|                                         | Search                 |              | Plan                  |           | Enroll                       | My Academ               | lics       |                  |                 |
| Class Search / Browse                   |                        |              |                       |           | Lindi                        |                         |            |                  |                 |
| Catalog Academic Planning               | my class schedule      | add          | arop                  |           | swap ec                      | ait    term into        | ormation   |                  |                 |
|                                         | My Class Sch           | edule        |                       |           |                              |                         |            |                  |                 |
| <ul> <li>View My Assignments</li> </ul> | -                      |              |                       |           |                              |                         |            |                  |                 |
| - Enrollment Dates                      |                        |              |                       |           |                              |                         |            |                  |                 |
| - My Weekly Schedule                    | Select Display Opti    | on 💿 List V  | 'iew 🔘 Weekly         | Calendar  | View                         |                         |            |                  |                 |
| – Enrollment Add Classes                |                        |              |                       |           |                              |                         |            |                  |                 |
| - Enrollment Drop Classes               | Summer 2010            | Jndergradu   | ate   IBA Kara        | hi cha    | ange term                    |                         |            |                  |                 |
| - Enrollment Edit a Class               |                        |              |                       |           |                              |                         |            |                  |                 |
| Classes                                 |                        |              |                       |           |                              |                         |            |                  |                 |
| - View My Exam Schedule                 | 🔽 Class Schedu         | le Filter Op | tions                 |           |                              |                         |            |                  |                 |
| - <u>View My Grades</u>                 |                        |              |                       |           |                              | ou                      |            |                  |                 |
| Campus Personal                         | Show Enrolled          | Classes 🕑    | Show Dropped C        | asses     | Show Waitlisted C            | lasses filter           |            |                  |                 |
| Information                             |                        |              |                       |           |                              |                         |            |                  |                 |
| D Academic Records                      | ACC 111 - Princi       | ples Of Acc  | ounting               |           |                              |                         |            |                  |                 |
| Degree<br>Progress/Graduation           | Status                 |              | Units Grading         |           | Grade                        | Deadlines               |            |                  |                 |
| ▷ Transfer Credit                       | Enrolled               | 3.00         | Graded                |           |                              | 8                       |            |                  |                 |
| Student Admission                       | characteria caracteria |              | D                     |           | T                            | Start/End               |            |                  |                 |
| D Involvement                           | Class NDP Sectio       | n Componen   | t Days & times        | Room      | Instructor                   | Date                    |            |                  |                 |
| - Student Center                        | 17404 <u>A</u>         | Lecture      | Mo 3:00PM -<br>4:00PM | TBA       | S.M. Faisal<br>Bhatti Iradat | 06/29/2010 - 08/18/2010 |            |                  |                 |
| D Hostel Management System              |                        |              |                       |           |                              |                         |            |                  |                 |
| Records and Enrollment                  |                        |              |                       |           |                              |                         |            |                  |                 |
| Financial Aid<br>Set Lin SACR           |                        |              |                       |           | Ph                           | nter Friendly Page      |            |                  |                 |
| Reporting Tools                         | Search Plan Ford       | I My Acade   | mics                  |           |                              |                         |            |                  |                 |
| PeopleTools                             | My Class Schedule      | Add Drop     | Swap Edit Terr        | a Informa | tion                         |                         |            |                  |                 |
| - Change My Password                    | ing oness benedate     | 100 0100     | <u>onap can ren</u>   | 11101110  |                              |                         |            |                  |                 |
| INT CISUTAIZAUUTS                       | go to                  | ▼ ≫          |                       |           |                              |                         |            |                  |                 |
|                                         |                        |              |                       |           |                              |                         |            |                  |                 |
|                                         |                        |              |                       |           |                              |                         |            |                  |                 |
|                                         |                        |              |                       |           |                              |                         |            |                  |                 |
|                                         |                        |              |                       |           |                              |                         |            |                  |                 |
|                                         |                        |              |                       |           |                              |                         |            |                  |                 |
| Done                                    |                        |              |                       |           |                              |                         | 😜 Internet | e, j             | • %00           |

| Step | Action                                                                                                    |
|------|----------------------------------------------------------------------------------------------------|
| 19.  | Your Class Schedule is shown here. If enrollment is successfull, you could see the selected course here.<br>To see only the Enrolled courses uncheck <b>Show Dropped Classes</b> and <b>Show Waitlisted Classes</b> option.<br>Click the <b>Show Dropped Classes</b> option.<br>✓ Show Dropped Classes |
| 20.  | To unchek Show Waitlisted Classes,<br>Click the <b>Show Waitlisted Classes</b> option.                                                                                                    |

| ORACLE                                                                                                    |                                                                                                    |                                                      |                             |                                   | Home A   | dd to Favorites | <u>Sign out</u> |
|----------------------------------------------------------------------------------------------------|----------------------------------------------------------------------------------------------------|------------------------------------------------------|-----------------------------|-----------------------------------|----------|-----------------|-----------------|
| Menu 🗖                                                                                                    |                                                                                                    |                                                      |                             |                                   |          |                 |                 |
| Search:                                                                                                    |                                                                                                    |                                                      |                             |                                   |          |                 |                 |
|                                                                                                    | Miss Saima Tariq                                                                                     |                                                      |                             | go to                             | ✓ (>>)   |                 |                 |
| Self Service<br>▷ Class Search / Browse                                                                                                    | Search                                                                                               | Plan                                                 | Enroll                      | My Academ                         | ics      |                 |                 |
| Catalog                                                                                                    | my class schedule                                                                                    | add drop                                             | swap                        | edit term info                    | rmation  |                 |                 |
| S Academic Planning                                                                                                    | My Class Schedul                                                                                     | e                                                    |                             |                                   |          |                 |                 |
| Yow Mr Assert Dates     Enrollment Dates     Mr Class Schedule     Enrollment Add Classes     Enrollment Don Classes     Enrollment Don Classes     Enrollment Swap     Classes     View Mr Exam Schedule     View Mr Grades | Select Display Option () List View () Weekly Calendar View Summer 2010   Undergraduate   IBA Karachi |                                                      |                             |                                   |          |                 |                 |
| Campus Finances     Campus Personal     Information     Academic Records                                                                                                    | Show Enrolled Classe                                                                                 | s Show Dropped Clas                                  | sses 🔲 Show Waitlis         | ted Classes filter                |          |                 |                 |
| Degree                                                                                                    | Acc III - Principles (                                                                               |                                                      | 0                           |                                   |          |                 |                 |
| Progress/Graduation                                                                                                    | Status                                                                                               | Units Grading                                        | Gra                         | de Deadlines                      |          |                 |                 |
| Transfer Credit     Student Admission                                                                                                    | Enrolled                                                                                             | 3.00 Graded                                          |                             | 20                                |          |                 |                 |
| D Involvement                                                                                                    | Class Nbr Section Com                                                                                | ponent Days & Times F                                | Room Instructo              | or Start/End<br>Date              |          |                 |                 |
| <ul> <li>Search</li> <li><u>Student Center</u></li> </ul>                                                                                                    | 17404 <u>A</u> Lect                                                                                  | ure Mo 3:00PM - 1<br>4:00PM                          | 'BA S.M. Fais<br>Bhatti Ira | al 06/29/2010 -<br>dat 08/18/2010 |          |                 |                 |
| D Hostel Management System<br>D Records and Enrollment<br>D Financial Aid<br>D Setub SACR<br>D Reporting Tools<br>D PeopleTools<br>- <u>Change My Password</u><br>- <u>My Personalizations</u>                               | Search Plan Enroll My<br>My Class Schedule Add<br>go to                                              | <mark>Academics</mark><br>Drop Swap Edit Term.)<br>② | Information                 | Printer Friendly Page             |          |                 |                 |
|                                                                                                    |                                                                                                    |                                                      |                             |                                   | Internet | <b>R</b> 1      | 00% • .:        |

| Step | Action                                                                                                    |
|------|----------------------------------------------------------------------------------------------------|
| 21.  | Click the <b>filter</b> button.                                                                                                    |
| 22.  | Now you could only see the classes in which you are enrolled. Filter can also be applied in a similar way to show the dropped classes. <b>End of Procedure.</b> |

#### **Online Enrollment - Add Classes with Labs**

#### Procedure

**Online Enrollment - Add Classes** lesson shows the steps to Enroll in Classes without Labs. To enroll into classes with which labs are associated follow steps given in this lesson.

| Step | Action                                                                                    |
|------|-------------------------------------------------------------------------------------------|
| 15.  | Status of your class and Lab are shown here.                                              |
|      | Click the <b>Finish Enrolling</b> link.                                                   |
|      | FINISH ENROLLING                                                                          |
| 16.  | If status of the class is <b>Success</b> that means you are successfully enrolled in the  |
|      | class.                                                                                    |
|      | If Status of the class is <b>Error</b> that means you are unable to enroll in this class. |
|      | Please see the message against the class for details.                                     |
|      | To add another class click on 'Add Another Class' button and to view your class           |
|      | Schedule click on 'My Class Schedule' button.                                             |
|      | Click the Add Another Class button.                                                       |
|      | ADD ANOTHER CLASS                                                                         |
| 17.  | End of Procedure.                                                                         |

# **Online Enrollment - Drop Classes**

### Procedure

You can Drop a class only if you are already enrolled into a class.

|                                                                                                    | PEOPLES                                                                                                    | OFT ENTERPRISE                                                                                                    |                                                                                                    |   |
|----------------------------------------------------------------------------------------------------|----------------------------------------------------------------------------------------------------|----------------------------------------------------------------------------------------------------|----------------------------------------------------------------------------------------------------|---|
|                                                                                                    | User ID:<br>Password:<br>Sign In                                                                                   | Select a Language:<br>English<br>Dansk<br>Françals<br>Italiano<br>Hederlands<br>Polski<br>Suomi<br>Čeština<br>Žršoj | Español<br>Deutsch<br>Français du Canada<br>Maqvar<br>Norsk<br>Portugués<br>Svenska<br>日本語<br>Pyccrati |   |
|                                                                                                    | Set Trace Flags                                                                                                    | <u>]</u> ИШ<br>繁體中文<br>UK English                                                                                   | 简 <u>体中文</u><br>العربية                                                                                |   |
|                                                                                                    |                                                                                                    |                                                                                                    |                                                                                                    |   |
|                                                                                                    |                                                                                                    |                                                                                                    |                                                                                                    |   |
|                                                                                                    |                                                                                                    |                                                                                                    |                                                                                                    |   |
|                                                                                                    |                                                                                                    |                                                                                                    |                                                                                                    |   |
| Copyright © 2000, 2009, Oracle. All rights reserved<br>and/or its affiliates. Other names may be trademar | <ol> <li>PeopleSoft is a registered trademark of Oracle Corporation<br/>rks of their respective owners.</li> </ol> | n                                                                                                    |                                                                                                    | × |

| Step | Action                                                                                                    |
|------|----------------------------------------------------------------------------------------------------|
| 1.   | Please enter the <b>User ID</b> and <b>Password</b> provided to you in your letters instead of "Model_Student".<br>Enter the desired information into the <b>User ID:</b> field. Enter " <b>Model_Student</b> ". |
| 2.   | Enter the desired information into the <b>Password:</b> field. Enter "Model_Student".                                                                                                    |
| 3.   | Click the Sign In button.                                                                                                    |

|                                |  | Home | Add to Favorites | Sign o |
|--------------------------------|--|------|------------------|--------|
|                                |  |      |                  | H      |
| Menu                           |  |      |                  |        |
| Search:                        |  |      |                  |        |
| (W)                            |  |      |                  |        |
| > Self Service                 |  |      |                  |        |
| Records and Enrollment         |  |      |                  |        |
| Financial Aid                  |  |      |                  |        |
| Set Up SACR<br>Reporting Tools |  |      |                  |        |
| PeopleTools                    |  |      |                  |        |
| Change My Password             |  |      |                  |        |
| my r croonalizationo           |  |      |                  |        |
|                                |  |      |                  |        |
|                                |  |      |                  |        |
|                                |  |      |                  |        |
|                                |  |      |                  |        |
|                                |  |      |                  |        |
|                                |  |      |                  |        |
|                                |  |      |                  |        |
|                                |  |      |                  |        |
|                                |  |      |                  |        |
|                                |  |      |                  |        |
|                                |  |      |                  |        |
|                                |  |      |                  |        |
|                                |  |      |                  |        |
|                                |  |      |                  |        |
|                                |  |      |                  |        |
|                                |  |      |                  |        |
|                                |  |      |                  |        |
|                                |  |      |                  |        |
|                                |  |      |                  |        |
|                                |  |      |                  |        |
|                                |  |      |                  |        |
|                                |  |      |                  |        |
|                                |  |      |                  |        |
|                                |  |      |                  |        |
| Done                           |  |      | 😝 Internet       | 🔍 100  |

| Step | Action                              |
|------|-------------------------------------|
| 4.   | Click the <b>Self Service</b> link. |
|      | Self Service                        |

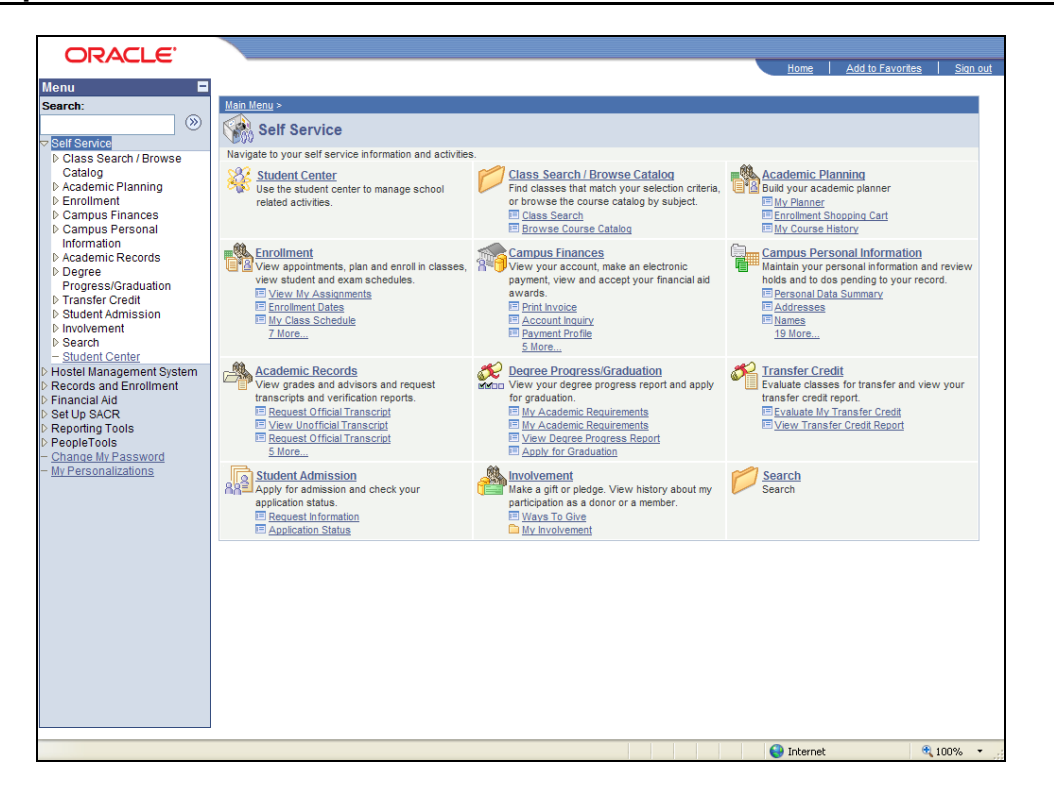

| Step | Action                                   |
|------|------------------------------------------|
| 5.   | Click the <b>Enrollment</b> link.        |
|      | Enrollment                               |
| 6.   | Click the Enrollment: Drop Classes link. |
|      | Enrollment: Drop Classes                 |

| ORACLE'                                         |                            |                            |             |          |                  |                  |                 |
|-------------------------------------------------|----------------------------|----------------------------|-------------|----------|------------------|------------------|-----------------|
|                                                 |                            |                            |             |          | Home             | Add to Favorites | <u>Sign out</u> |
| Menu 🗖                                          |                            |                            |             |          |                  |                  |                 |
| Search:                                         | Miss Saima Tario           |                            |             | go to    | <b>v</b> (>>)    |                  |                 |
| - Dalf Candan                                   |                            |                            |             |          |                  |                  |                 |
| Sell Service Class Search / Browse              | Search                     | Plan                       | Enroll      | My       | Academics        |                  |                 |
| Catalog                                         | my class schedule ad       | d drop                     | swap        | edit t   | term information |                  |                 |
| D Academic Planning<br>Encodement               | D Cl                       |                            |             |          |                  |                  |                 |
| - View My Assignments                           | Drop Classes               |                            |             | [1       | -2-3             |                  |                 |
| - Enrollment Dates                              | Select Term                |                            |             | _        |                  |                  |                 |
| - My Class Schedule                             |                            |                            |             |          |                  |                  |                 |
| - Enrollment Add Classes                        |                            |                            |             |          |                  |                  |                 |
| – Enroliment Drop Classes                       | Select a term then click C | ontinue.                   |             |          |                  |                  |                 |
| - Enrollment Edit a Class                       | Term                       | Career                     | Institution |          |                  |                  |                 |
| Classes                                         | O Spring 2010              | Undergraduate              | IBA Karachi |          |                  |                  |                 |
| - View My Exam Schedule                         | Summer 2010                | Undergraduate              | IBA Karachi |          |                  |                  |                 |
| - <u>View My Grades</u>                         | -                          | 1                          |             |          |                  |                  |                 |
| D Campus Personal                               |                            |                            |             |          |                  |                  |                 |
| Information                                     |                            |                            |             | CONTINUE |                  |                  |                 |
| Academic Records                                |                            |                            |             |          |                  |                  |                 |
| Progress/Graduation                             | Search Plan Enroll My Ac   | ademics                    |             |          |                  |                  |                 |
| ▷ Transfer Credit                               | My Class Schedule Add Dro  | <u>p Swap Edit Term In</u> | formation   |          |                  |                  |                 |
| Student Admission                               | no to                      |                            |             |          |                  |                  |                 |
| ▷ Search                                        | <b>.</b>                   |                            |             |          |                  |                  |                 |
| - Student Center                                |                            |                            |             |          |                  |                  |                 |
| Hostel Management System Records and Enrollment |                            |                            |             |          |                  |                  |                 |
| Financial Aid                                   |                            |                            |             |          |                  |                  |                 |
| ▷ Set Up SACR                                   |                            |                            |             |          |                  |                  |                 |
| D Reporting Tools                               |                            |                            |             |          |                  |                  |                 |
| - Change My Password                            |                            |                            |             |          |                  |                  |                 |
| <ul> <li>My Personalizations</li> </ul>         |                            |                            |             |          |                  |                  |                 |
|                                                 |                            |                            |             |          |                  |                  |                 |
|                                                 |                            |                            |             |          |                  |                  |                 |
|                                                 |                            |                            |             |          |                  |                  |                 |
|                                                 |                            |                            |             |          |                  |                  |                 |
|                                                 |                            |                            |             |          |                  |                  |                 |
| Done                                            |                            |                            |             |          | 😌 Internet       | <b>a</b> 100     | 0% -            |

| Step | Action                                                                                                    |
|------|----------------------------------------------------------------------------------------------------|
| 7.   | Select your current term here for which you want to drop a class.<br>Click the <b>Summer 2010</b> option. |
| 8.   | Click the <b>Continue</b> button.                                                                         |

| UNACLE                                                                                                    |                           |                                       |                                |           |           |           | Ŀ            | tome    | Add to Favorites | Sign ou  |
|----------------------------------------------------------------------------------------------------|---------------------------|---------------------------------------|--------------------------------|-----------|-----------|-----------|--------------|---------|------------------|----------|
| Menu 🗖                                                                                                    |                           |                                       |                                |           |           |           |              |         |                  |          |
| Search:                                                                                                    | Miss Saima Tariq          |                                       |                                |           | go to     |           | <b>~</b>     | »       |                  |          |
| > Self Service                                                                                                    | Search                    | Pla                                   | n                              | Enroll    |           | My Ac     | ademics      |         |                  |          |
| Class Search / Browse<br>Catalog                                                                                     | my class schedule         | add                                   | drop                           | swap      | edit      | terr      | n informatio | n       |                  |          |
| Enrollment     View My Assignments                                                                                   | Drop Classes              |                                       |                                |           |           | <b>—</b>  | -23-         |         |                  |          |
| - Enrollment Dates                                                                                                   | 1. Select classes to drop |                                       |                                |           |           |           |              |         |                  |          |
| <ul> <li><u>Enrollment Add Classes</u></li> <li>Enrollment Drop Classes</li> </ul>                                   | Select the classes to c   | drop and click D                      | rop Selected Clas              | ses.      |           |           |              |         |                  |          |
| <ul> <li>Enrollment Edit a Class</li> <li>Enrollment Swap</li> <li>Classes</li> <li>View My Exam Schedule</li> </ul> | Summer 2010   Under       | graduate   IB                         | A Karachi <u>ch</u>            | ange term |           |           |              |         |                  |          |
| <ul> <li>View My Grades</li> <li>▷ Campus Finances</li> <li>▷ Campus Personal</li> </ul>                             |                           |                                       | <b>√</b> Enrolled              | ØDrop     | ped 🔺     | Vait List | ed           |         |                  |          |
| Information                                                                                                    | Select Class              | Description                           | Days/Times                     | Room      | Instructo | r Units   | Status       |         |                  |          |
| <ul> <li>Academic Records</li> <li>Degree<br/>Progress/Graduation</li> </ul>                                         | ACC 111-A<br>(17404)      | rinciples Of<br>ccounting<br>.ecture) | Mo 3:00PM -<br>4:00PM          | тва       | S. Iradat | 3.00      | ~            |         |                  |          |
| Transfer Credit     Student Admission     Involvement                                                                | <u> </u>                  | DROP SELECTED CLASSES                 |                                |           |           |           |              |         |                  |          |
| Search<br>Student Center                                                                                             |                           |                                       |                                |           |           |           |              |         |                  |          |
| Hostel Management System                                                                                             | - my summer zero en       |                                       |                                |           |           |           |              |         |                  |          |
| > Financial Aid                                                                                                    | Search Plan Enroll My     | Academics                             |                                |           |           |           |              |         |                  |          |
| Reporting Tools                                                                                                    | My Class Schedule Add     | Drop Swap Ec                          | <u>dit</u> <u>Term Informa</u> | tion      |           |           |              |         |                  |          |
| PeopleTools<br>- Change My Password                                                                                  | go to 💌                   | <b>&gt;</b>                           |                                |           |           |           |              |         |                  |          |
| My Personalizations                                                                                                  |                           |                                       |                                |           |           |           |              |         |                  |          |
|                                                                                                    |                           |                                       |                                |           |           |           |              |         |                  |          |
|                                                                                                    |                           |                                       |                                |           |           |           |              |         |                  |          |
|                                                                                                    |                           |                                       |                                |           |           |           |              |         |                  |          |
| lone                                                                                                    |                           |                                       |                                |           |           | 1 1       | <b>A</b> 1   | nternet |                  | 🕄 100% 💌 |

| Step | Action                                                                        |
|------|-------------------------------------------------------------------------------|
| 9.   | Click the <b>Select</b> option.<br>This will select the course to be dropped. |
| 10.  | Click the <b>Drop Selected Classes</b> button.                                |

| ORACLE                                             |                   |                         |                   |                 |            |            | H             | ome      | Add to Favorites | Sign o | ut |
|----------------------------------------------------|-------------------|-------------------------|-------------------|-----------------|------------|------------|---------------|----------|------------------|--------|----|
| Menu 🗖                                             |                   |                         |                   |                 |            |            |               |          |                  |        |    |
| Search:                                            |                   |                         |                   |                 |            |            |               |          |                  |        |    |
| (>>                                                | Miss Saima Tari   | 9                       |                   |                 | qo to      |            | <b>v</b> (%   | >        |                  |        |    |
| C Self Senice                                      |                   |                         |                   |                 |            |            |               | _        |                  |        |    |
| Class Search / Browse                              | Search            |                         | Plan              | Enroll          |            | My Aca     | idemics       |          |                  |        |    |
| Catalog                                            | my class schedule | add                     | drop              | swap            | edit       | term       | n information | 1        |                  |        |    |
| Academic Planning                                  |                   |                         |                   |                 |            |            |               |          |                  |        |    |
|                                                    | Drop Classes      |                         |                   |                 |            |            |               |          |                  |        |    |
| - View My Assignments                              |                   | 1                       |                   |                 |            | - U-       |               |          |                  |        |    |
| - My Class Schedule                                | 2. Confirm yo     | ur selection            |                   |                 |            |            |               |          |                  |        |    |
| - My Weekly Schedule                               |                   |                         |                   |                 |            |            |               |          |                  |        |    |
| - Enrollment Add Classes                           | Click Finish Dro  | pping to process y      | our drop request. | To exit without | dropping   |            |               |          |                  |        |    |
| <ul> <li>Enrollment Drop Classes</li> </ul>        | these classes, c  | lick Cancel.            |                   |                 |            |            |               |          |                  |        |    |
| - Enrollment Edit a Class                          |                   |                         |                   |                 |            |            |               |          |                  |        |    |
| - Enrollment Swap                                  | Summer 2010   Und | ergraduate   IBA K      | arachi            |                 |            |            |               |          |                  |        |    |
| - View My Exam Schedule                            |                   |                         |                   |                 |            |            |               |          |                  |        |    |
| - View My Grades                                   |                   |                         | ✓Enrolle          | d 🛛 🛞 Drop      | ped 🔼      | Wait Liste | d             |          |                  |        |    |
| D Campus Finances                                  |                   |                         |                   |                 |            |            |               |          |                  |        |    |
| Campus Personal                                    | Class             | Description             | Days/Times        | Room            | Instructor | Units S    | tatus         |          |                  |        |    |
| Information                                        | ACC 111-A         | Principles Of           | Mo 3:00PM -       |                 |            |            |               |          |                  |        |    |
| D Academic Records<br>N Degree                     | (17404)           | Accounting<br>(Lecture) | 4:00PM            | тва             | S. Iradat  | 3.00       | <b>~</b>      |          |                  |        |    |
| Progress/Graduation                                |                   |                         |                   |                 |            |            |               |          |                  |        |    |
| D Transfer Credit                                  |                   |                         | CANCEL            | PREVIO          | IIS FIN    |            | PING          |          |                  |        |    |
| Student Admission                                  |                   |                         | OANOLL            |                 |            |            | into          |          |                  |        |    |
| D Involvement                                      |                   |                         |                   |                 |            |            |               |          |                  |        |    |
| <ul> <li>Search</li> <li>Student Center</li> </ul> |                   |                         |                   |                 |            |            |               |          |                  |        |    |
| D Hostel Management System                         | Search Plan Enro  | My Academics            |                   |                 |            |            |               |          |                  |        |    |
| Records and Enrollment                             | My Class Schedule | Add Drop Swap           | Edit Term Inform  | nation          |            |            |               |          |                  |        |    |
| Financial Aid                                      |                   |                         |                   |                 |            |            |               |          |                  |        |    |
| Set Up SACR                                        | go to             | <b>v</b> (??)           |                   |                 |            |            |               |          |                  |        |    |
| Reporting Loois                                    |                   |                         |                   |                 |            |            |               |          |                  |        |    |
| - Change My Password                               |                   |                         |                   |                 |            |            |               |          |                  |        |    |
| - My Personalizations                              |                   |                         |                   |                 |            |            |               |          |                  |        |    |
|                                                    |                   |                         |                   |                 |            |            |               |          |                  |        |    |
|                                                    |                   |                         |                   |                 |            |            |               |          |                  |        |    |
|                                                    |                   |                         |                   |                 |            |            |               |          |                  |        |    |
|                                                    |                   |                         |                   |                 |            |            |               |          |                  |        |    |
|                                                    |                   |                         |                   |                 |            |            |               |          |                  |        |    |
|                                                    |                   |                         |                   |                 |            |            |               |          |                  |        |    |
| Dope                                               |                   |                         |                   |                 |            |            | In In         | ternet   | 9                | 100%   |    |
| Dolle                                              |                   |                         |                   |                 |            |            | <b>1</b>      | icei net |                  | 100 %  |    |

| Step | Action                                   |
|------|------------------------------------------|
| 11.  | Click the <b>Finish Dropping</b> button. |
|      | FINISH DROPPING                          |

| ORACLE                                      |                              |                                      |                             |                 | Home             | Add to Equaritee | Sign out  |
|---------------------------------------------|------------------------------|--------------------------------------|-----------------------------|-----------------|------------------|------------------|-----------|
|                                             |                              |                                      |                             |                 | ITOING           |                  | Jiqii out |
| Menu 🗖                                      |                              |                                      |                             |                 |                  |                  |           |
| Search:                                     | Mine Coime Taxia             |                                      |                             |                 |                  |                  |           |
| (W)                                         | Miss Saima Tariq             |                                      |                             | go to           |                  |                  |           |
| Self Service                                | Search                       | Plan                                 | Enroll                      | My              | Academice        |                  |           |
| Class Search / Browse                       | Search                       | Fian                                 | Linoi                       | iny             | Academica        |                  |           |
| Catalog                                     | my class schedule            | add drop                             | swap                        | edit 1          | term information |                  |           |
| Academic Planning     Enrollmont            | Deve Classes                 |                                      |                             |                 |                  |                  |           |
| - View My Assignments                       | Drop Classes                 |                                      |                             | F               |                  |                  |           |
| - Enrollment Dates                          | 2 View recults               |                                      |                             |                 |                  |                  |           |
| - My Class Schedule                         | 5. View results              |                                      |                             |                 |                  |                  |           |
| - My Weekly Schedule                        | Manual the second the second |                                      | la Fila Francis de la sella |                 |                  |                  |           |
| <ul> <li>Enrollment Add Classes</li> </ul>  | request.                     | r enrollment request. Clic           | ik Fix Errors to make       | changes to yo   | lur              |                  |           |
| <ul> <li>Enrollment Drop Classes</li> </ul> | request                      |                                      |                             |                 |                  |                  |           |
| - Enrollment Edit a Class                   |                              |                                      |                             |                 |                  |                  |           |
| - Enrollment Swap                           | Summer 2010   Undergradu     | ate   IBA Karachi                    |                             |                 |                  |                  |           |
| - View My Exam Schedule                     |                              |                                      |                             |                 |                  |                  |           |
| - View My Grades                            |                              | Current despend                      | ¥                           | u una bla ba da | a daga           |                  |           |
| Campus Finances                             |                              | <ul> <li>Success: uropped</li> </ul> | r Ellor                     | : unable to ure | op class         |                  |           |
| Campus Personal                             | Class                        | Message                              |                             |                 | Status           |                  |           |
| Information                                 |                              | Success: This class                  | has been removed fro        | om your         |                  |                  |           |
| Academic Records                            | ACC III                      | schedule.                            |                             |                 |                  |                  |           |
| Progress/Graduation                         |                              |                                      |                             |                 |                  |                  |           |
| ▷ Transfer Credit                           |                              |                                      |                             | MY CLASS S      | CHEDULE          |                  |           |
| Student Admission                           |                              |                                      |                             |                 |                  |                  |           |
| Involvement                                 |                              |                                      |                             |                 |                  |                  |           |
| ▷ Search                                    |                              |                                      |                             |                 |                  |                  |           |
| - Student Center                            | Search Blan Envoll My A      | cadomics                             |                             |                 |                  |                  |           |
| Hostel Management System                    | Search Flair Chron Hy A      | cademics                             |                             |                 |                  |                  |           |
| Financial Aid                               | My Class Schedule Add Di     | op <u>swap</u> Edit Term Int         | ormation                    |                 |                  |                  |           |
| ▷ Set Up SACR                               | an to                        | 8                                    |                             |                 |                  |                  |           |
| Reporting Tools                             | go to m                      |                                      |                             |                 |                  |                  |           |
| PeopleTools                                 |                              |                                      |                             |                 |                  |                  |           |
| - Change My Password                        |                              |                                      |                             |                 |                  |                  |           |
| - <u>My Personalizations</u>                |                              |                                      |                             |                 |                  |                  |           |
|                                             |                              |                                      |                             |                 |                  |                  |           |
|                                             |                              |                                      |                             |                 |                  |                  |           |
|                                             |                              |                                      |                             |                 |                  |                  |           |
|                                             |                              |                                      |                             |                 |                  |                  |           |
|                                             |                              |                                      |                             |                 |                  |                  |           |
|                                             |                              |                                      |                             |                 |                  |                  |           |
| Done                                        |                              |                                      |                             |                 | 😜 Internet       | . 🔍 100%         | 6:        |

| Step | Action                                                                                                    |
|------|----------------------------------------------------------------------------------------------------|
| 12.  | If Status against the class is <b>Success</b> , that means you have successfully dropped the class.                                                                                 |
|      | If Status against the class is <b>Error</b> , that means you are unable to drop the class.<br>Please see the message against the class for further details.<br>Point to the object. |
| 13.  | You can also view the status of the course by clicking on 'My Class Schedule'<br>button.<br>End of Procedure.                                                                       |

# **Online Enrollment - No More Capacity**

### Procedure

Student trying to enroll in a class, which doesn't belong to their program.